# kůng

# L'écran tactile

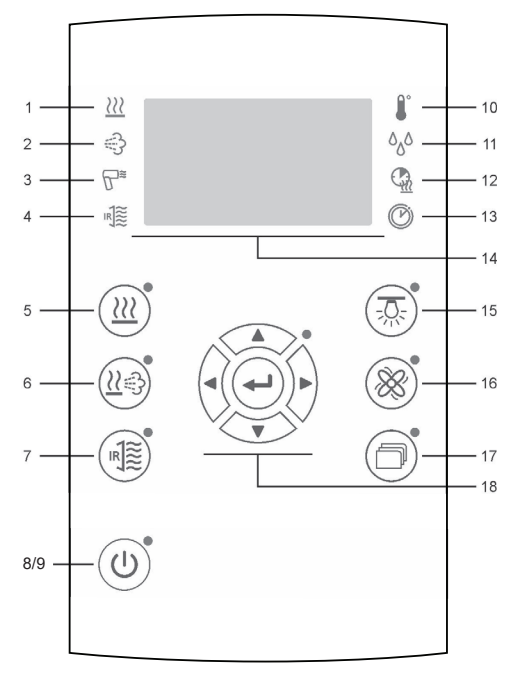

# **Description des symboles**

- 1 Indications d'état "Poêle"
- 2 Indications d'état "Biosa"
- 3 Indications d'état "Fonctionnement à sec"
- 4 Indications d'état "Système de infrarouge"
- 5 Touche "Sauna" (FA40g)
- 6 Option: Touche "Sauna humide" (FA42g)
- 7 Option: Touche "Infrarouge" (FA44g)
- 8 Pilotage MARCHE
- 9 Pilotage ARRÊT
  - 10 Symbole "Régler la température"
- 11 Symbole "Régler l'humidité"
- 12 Symbole "Régler la durée de chauffe"
- 13 Symbole "Régler le temps de démarrage"
- 14 Écran
- 15 Touche "Lumière de cabine"
- 16 Option: Touche "Ventilateur"
- 17 Touche "Réglage initial"
- 18 Touche pour naviguer

# Afficher les symboles

| Élément               | Description            |  |  |
|-----------------------|------------------------|--|--|
| 8                     | Température            |  |  |
| ٥٥٥                   | Humidité               |  |  |
|                       | Durée de chauffe       |  |  |
| <u></u>               | Durée de cha. restante |  |  |
| O                     | Неиге                  |  |  |
| <b>≜</b> <sup>€</sup> | Parfum                 |  |  |
| ₽☆                    | Lumière colorée        |  |  |
| *                     | Ventilateur            |  |  |
| -<br>A                | Lumière                |  |  |
| ወ                     | Marche / Arrêt         |  |  |
| <u>በ</u>              | Minuteur de semaine    |  |  |
| 副於                    | Éclairage écran        |  |  |
| ð                     | Contraste de l'écran   |  |  |
| Ф©                    | Temps de démarrage     |  |  |
| <u>80</u>             | Arrosage               |  |  |

# Fonctionnement des boutons et navigation dans le menu

| Touche       | Description                                                                                                    |                                                                                                    |  |  |  |
|--------------|----------------------------------------------------------------------------------------------------|----------------------------------------------------------------------------------------------------|--|--|--|
| <u>}}}</u>   | <b>Touche "Forme de bain sauna"</b><br>En fonction de l'état du lumignon vert, la touche « Forme de bain sauna » comporte différentes fonctions.                                                                                                    |                                                                                                    |  |  |  |
|              | Pas allumé                                                                                                    | Forme de bain non sélectionnée.                                                                                                    |  |  |  |
|              | Clignote                                                                                                    | <ul> <li>La forme de bain peut être réglée.</li> <li>Les points de consigne pour le sauna peuvent être réglés.</li> <li>Le pilotage peut être déconnecté via l'interrupteur "Pilotage ARRÊT".</li> </ul> |  |  |  |
|              | Allumé                                                                                                    | La forme de bain "Sauna" est connectée.                                                                                                    |  |  |  |
| <u>}</u>     | Touche "Sauna mode avec humidité" (seulement Küng FA42g et Küng FA44g)<br>En fonction de l'état du lumignon vert, la touche « Forme de bain sauna » comporte différentes fonctions.                                                                         |                                                                                                    |  |  |  |
|              | <b>Touche "Forme de bain Infrarouge" (seulement Küng FA44g)</b><br>En fonction de l'état du lumignon vert, la touche « Forme de bain sauna » comporte différentes fonctions.                                                                                |                                                                                                    |  |  |  |
| - <u>Q</u> - | <b>Touche "Lumière de cabine"</b><br>Allumer/éteindre la lumière de cabine. En actionnant la touche, la lumière s'allume ou s'éteint et le menu s'affiche<br>automatiquement pour régler la luminosité.                                                     |                                                                                                    |  |  |  |
| *            | <b>Touche "Fan"</b><br>Allumer et éteindre le ventilateur. En actionnant la touche, le ventilateur s'allume ou s'éteint et le menu s'affiche<br>automatiquement pour régler le nombre de tours du ventilateur.                                              |                                                                                                    |  |  |  |
| þ            | Touche "Réglage initial du menu"<br>Appeler "Réglage initial du menu".                                                                                                    |                                                                                                    |  |  |  |
| Ċ            | <ul> <li>Touche "ON/OFF"</li> <li>Activer ou désactiver la commande Standby.</li> <li>Afin d'éviter une mise en marche et un arrêt incontrôlés lors du nettoyage du clavier,<br/>la commande se met automatiquement après 2 minutes en mode off.</li> </ul> |                                                                                                    |  |  |  |
|              | <ul> <li>Au sein du menu, faire défiler vers le haut et le bas.</li> <li>Sur l'écran, faire défiler une ligne vers le haut et le bas.</li> </ul>                                                                                                    |                                                                                                    |  |  |  |
| <b>&lt;</b>  | <ul> <li>Mode de modification marche: Déplacer le curseur vers la gauche ou la droite.</li> <li>Mode de modification arrêt: à gauche - Revenir au menu supérieur.</li> <li>à droite - Appeler le sous-menu.</li> </ul>                                      |                                                                                                    |  |  |  |
| •            | <ul> <li>Appeler le sous-menu.</li> <li>Allumer le mode de modification. Le chiffre clignote.</li> <li>Adopter la valeur.</li> </ul>                                                                                                    |                                                                                                    |  |  |  |

#### Démarrage rapide de l'espace bien-être

künd

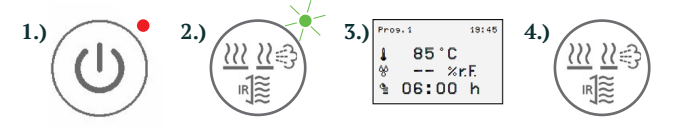

# Ajuster les points de consigne

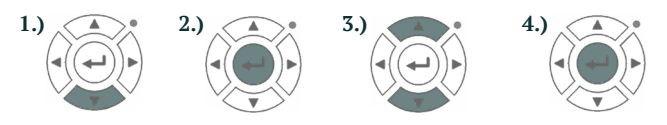

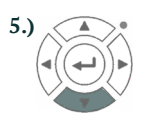

Temps de chauffe max.: Après le max. temps de chauffe est atteint, le système s'éteint. Le temps de chauffage ne peut être modifié qu'en mode veille et est de 6 heures maximum dans les ménages privés.

## Début de l'installation avec présélection du prog. 1-8

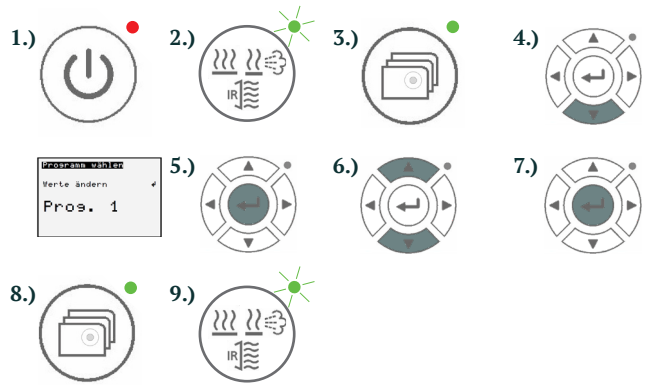

- 1.) Démarrer le système avec le touche marche / arrêt
- 2.) Choix du type de wellness, le voyant de la touche clignote
- 3.) Vérifier les valeurs sur l'écran
- 4.) Appuyez à nouveau un peu plus longtemps sur le touche le programme s'exécute

Eteindre en appuyant sur le même touche

### Changer la temp. cible, l'humidité, le temps de chauffage

- Appuyez sur les touches jusqu'à ce que, par exemple, le symbole de temp. I s'allume. (Le symbole corresp. à droite de l'afficheur doit s'allumer, pour effectuer la modification souhaitée)
- 2.) Sélectionnez le menu avec le touche OK
- 3.) Réglez la valeur souhaitée avec les touches fléchées
- 4.) Validez avec le bouton OK, les valeurs ont été modifiées
- 5.) Utilisez la touche fléchée pour revenir au menu
- 1.) Démarrer le système avec le touche marche / arrêt
- 2.) Choix du type de wellness, le voyant de la touche clignote
- 3.) Appuyez sur le bouton des paramètres de base
- 4.) Utiliser la touche pour aller à la sélection du programme
- 5.) Sélectionnez la sélection de programme avec le touche OK
- 6.) Sélectionnez le programme avec la touche
- 7.) Validez le programme avec la touche OK
- 8.) Appuyez à nouveau sur le bouton des paramètres de base
- 9.) Appuyez à nouveau un peu plus longtemps sur le touche le
  - prog. s'exécute. Eteindre en appuyant sur le même touche

### Valeurs prédéfinies (Prog. 3-8 peut être ajusté individuellement)

| Type de wellness    | Programme | Température | Humidité |
|---------------------|-----------|-------------|----------|
| Sauna               | Prog. 1   | 82°C        | -        |
| Sauna               | Prog. 2   | 92°C        | -        |
| Sauna avec humidité | Prog. 1   | 45°C        | 55%      |
| Sauna avec humidité | Prog. 2   | 60°C        | 40°C     |

#### Démarrage automatique d'un programme de bien-être

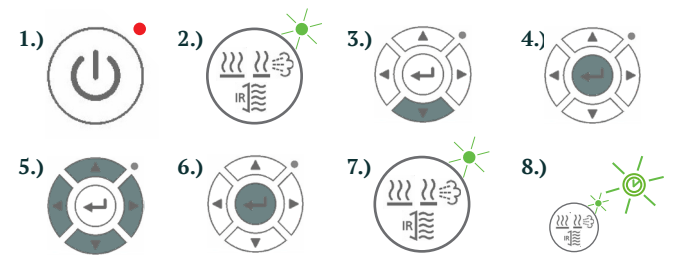

Minuterie hebdomadaire : Le contrôleur est capable de contrôler l'installation de bien-être selon l'ordre du jour et être mis en œuvre automatiquement. Des mesures de protection supplémentaires sont donc nécessaires.

- 1.) Démarrer le système avec le touche marche / arrêt
- 2.) Choix du type de wellness, le voyant de la touche clignote
- Appuyez sur les touches jusqu'à ce que le symbole de la minuterie s'allume
- 4.) Validez avec le touche OK
- 5.) Réglez l'heure de début souhaitée avec les flèches
- 6.) Validez avec le touche OK
- 7.) Appuyez à nouveau un peu plus longtemps sur le bouton
- 8.) Le symbole de la minuterie et la lampe du type wellness clignotent en alternance